UVERSIUHU

# SEPEC PELA DIVERSIDADE contra o preconceito e a desinformação

## SAIBA COMO SE INSCREVER

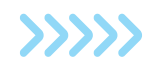

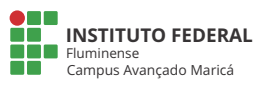

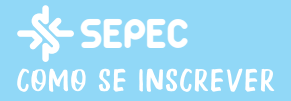

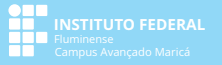

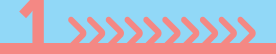

### Acesse o site: eventos.iff.edu.br/viisepec.

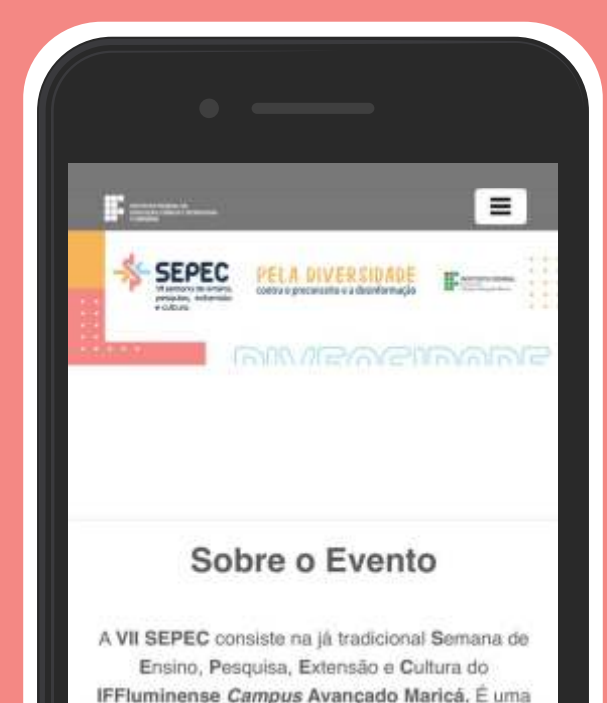

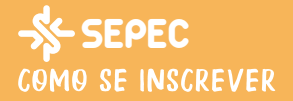

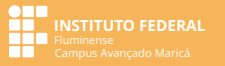

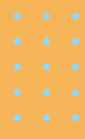

## Clique no botão **"Realizar inscrição"**

Pesquisa e Extensão. Nesta 7º edição, a SEPEC propõe, em seu tema, pensar e promover a diversidade, através do combate ao preconceito e à desinformação, tendo em vista o cenário atual de nossa sociedade.

### DATA

De 20 a 22 de dezembro de 2022.

### LOCAL

IFF-- Campus Avançado Maricá Rod. Ver. Oldemar Guedes Figueirado (RJ 114), KM 12,5 - Ubatiba, Maricá - RJ, 24900-000

Realizar inscrição

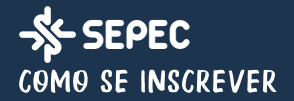

3 .....

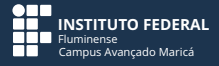

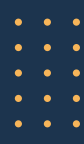

### Informe o CPF e a senha

(caso ainda não esteja cadastrado no Portal de Eventos do IFF, é preciso clicar em **"Criar Conta"**)

| En       | itrar |  |     |     |
|----------|-------|--|-----|-----|
| <b>.</b> |       |  |     |     |
| •        |       |  |     |     |
| Cris     |       |  | Ent | rar |

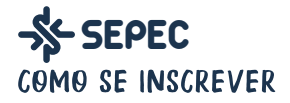

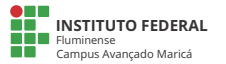

# Clique no botão **"Confirmar"**

# Inscrição Para confirmar sua inscrição neste evento, clique no botão abaixo. Confirmar coord.pos.marica@iff.edu.br

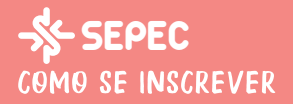

5 .....

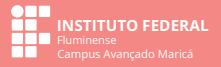

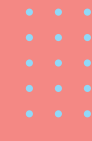

# Com a inscrição no evento efetuada, acesse a área de **programação**

### Escolha as atividades de interesse em cada um dos dias e clique no botão "+Participar"

# **PRONTO!**

| F        |                                                                                                    |    |   |
|----------|----------------------------------------------------------------------------------------------------|----|---|
| Inscriçã | io realizada com sucesso                                                                           | p! | × |
| 22 de De | zembro                                                                                             |    |   |
| 08:00    | Roda de Conversa<br>Acresentações das<br>alconsticulates das Projetas e<br>Perçuíase deservolvidos |    |   |

### REPUBLICE

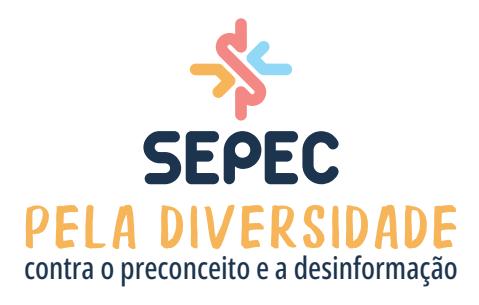

### INSCRIÇÕES **ABERTAS Clique aqui**, conheça a programação e inscreva-se

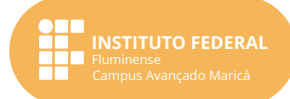